| Ma c                                     | <b>l@sse</b> Je participe à une réunion en ligne                                                                                                    |                                                                                                    |  |  |
|------------------------------------------|----------------------------------------------------------------------------------------------------|----------------------------------------------------------------------------------------------------|--|--|
| Virtu                                    |                                                                                                    | avec l'outil VIA                                                                                                    |  |  |
|                                          | ÉTAPE1                                                                                                    | – JE ME PRÉPARE                                                                                                    |  |  |
| 1                                        | Je m'assure                                                                                                    | <ul> <li>que d'autres utilisateurs de mon domicile n'utilisent pas<br/>internet en même temps afin de ne pas altérer mon<br/>expérience.</li> <li>que mon système d'exploitation est à jour.</li> <li>que mon navigateur est à jour.</li> <li>que je dispose d'un micro-casque et d'une webcam<br/>(recommandés mais pas obligatoires).</li> </ul>                                                                                                    |  |  |
| ÉTAPE 2 – JE ME CONNECTE ET JE PARTICIPE |                                                                                                    |                                                                                                    |  |  |
| 2                                        | Je me connecte via l'adresse<br>envoyée par l'animateur 10<br>minutes avant en cliquant sur<br>le lien contenu dans le courriel<br>d'invitation.                                                         | Sujet Invitation Réunion Pour GILGER ★ Bonjour M. Dupont, Je vous invite à participer à une réunion ce vendredi 08 novembre de 17h à 19h. Cliquez sur ce lien : https://cvirtuelle.phm.education.gouv.fr/lil22f6nj3fi Bien cordialement,                                                                                                    |  |  |
| 3                                        | Je coche <i>Je suis un invité</i> , je<br>renseigne mon <i>Prénom</i> et mon<br><i>Nom</i> et je clique sur <i>Accéder</i> .                                                                             | Réunion       Français (France)            • Accès administrateur          • Je suis un invité         • Accès utilisateur         Veuillez vous identifier afin d'accéder à l'activité :         Prénom :       Nom :            • S'l n'est pas connecté, un courriel lui sera envoyé pour l'avertir de votre présence.            • Assistant de configuration                                                                                                    |  |  |
| 4                                        | Pour une première utilisation<br>sur mon ordinateur, je clique<br>sur <i>Télécharger et lancer<br/>l'application</i> , sinon je clique<br>sur <i>J'ai déjà l'application</i> et je<br>passe à l'étape 8. | Accéder à l'application     X  Stecctionnez la façon dont vous souhaitez accéder à l'application.      Externamente à l'accentrance d'application     Telécéharger et lancer l'application     Telécéharger et lancer l'application     Teléc |  |  |
| 5                                        | Je clique sur <i>Enregistrer le<br/>fichier</i> .                                                                                                    | Ouverture de ViaSetup_WpLFij8rtitP1rlaQiPC5CTb15SvuEKiGOL505FgF0ja ×         Vous avez choisi d'ouvrir :         Image: Image:                                                                                  |  |  |
| 6                                        | J'exécute l'application<br>téléchargée depuis mon<br>navigateur ou le dossier de<br>téléchargement de mon<br>ordinateur.                                                                                 | ViaSetup_WpLFij8rtitP1rl2fE5XuvRFw_3d_3d&&&4.exe         Ouvrir le fichier         Afficher tous les téléchargements                                                                                                    |  |  |

| 7  | Je patiente pendant que<br>l'application se télécharge.                                                                                                    | we Installation en cours       X         Vedilez patientier perdant que l'assistant installe Via sur voite ordinateur.       Védilez         Extraction des fichires       C1: Users logiger Vapobala Local Programs (Via ViaScreensTharing ViaScreensTharing, exe         L       C2: Users logiger Vapobala Local Programs (Via ViaScreensTharing ViaScreensTharing):         L       C2: Users logiger Vapobala Local Programs (Via ViaScreensTharing):         L       C2: Users logiger Vapobala Local Programs (Via ViaScreensTharing):         L       C2: Users logiger Vapobala Local Programs (Via ViaScreensTharing):         L       C2: Users logiger Vapobala Local Programs (Via ViaScreensTharing): |
|----|----------------------------------------------------------------------------------------------------|----------------------------------------------------------------------------------------------------|
| 8  | Je rentre dans l'activité en<br>cliquant sur <i>Confirmer</i> .                                                                                                    | Avant d'entrer dans l'activité<br>Uuille sélectionner votre mode audio:                                                                                                    |
| 9  | Attention :<br>- Dès mon arrivée dans la classe virtuel<br>et ma caméra.<br>- Je n'aurai pas de son non plus, c'est no<br>l'interface de l'animateur, il va m'autoris                                                          | le, par défaut, je ne pourrai pas activer mon micro<br>rmal. Une fois que mon nom apparaîtra dans<br>er à écouter, voir et parler.                                                                                                    |
| 10 | J'entre dans la réunion.                                                                                                    |                                                                                                    |
| 11 | J'active ma caméra et mon<br>micro. Je lève ma main pour<br>demander la parole à<br>l'animateur et j'attends qu'il<br>m'invite à m'exprimer.<br>Conseil : une fois ma prise de parole<br>terminée, je pense à baisser la main. | ™ Via<br>Ulilisateurs (1)                                                                                                    |
| 12 | Conseils :<br>- Je n'active pas mon micro si je ne parle<br>- En cas de soucis lors de la classe virtu<br>- J'utilise si besoin le <i>Chat</i> pour poser ur<br>l'animateur.<br>- En cas de dysfonctionnement, je me dé        | e pas afin d'éviter les échos.<br>elle, je dispose d'un <i>Chat</i> en bas à gauche.<br>ne question ou intervenir sans interrompre<br>econnecte et je me reconnecte.                                                                                                    |